# Leuze electronic

### **Barcode Handscanner**

### Maßzeichnung

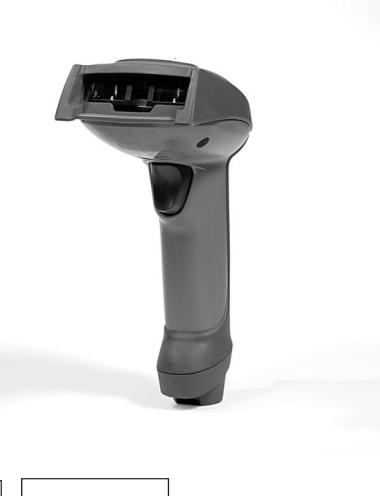

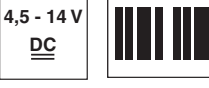

- Handscanner für Barcodes
- Großes Lesefeld zum Erfassen von Codes
- Stabiler Triggerknopf
- Eingebauter Decoder
- Anzeige für erfolgte Lesung
- RS 232, USB und PS/2-Schnittstelle
- Betriebstemperatur von -30 bis 50°C
- Größeres Lesefeld durch höhere Auflösung und verbesserte Decodierung

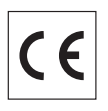

# Zubehör

Änderungen vorbehalten • BP\_IT3800i\_de.fm

- RS 232-Kabel/ext IT 4xxx Art.-Nr. 501 03413
- RS 232-Kabel/PIN 9 IT 4xxx Art.-Nr. 501 03412
- PS/2-Kabel für IT 4xxx Art.-Nr. 501 03409
- USB-Kabel für IT 4xxx Art.-Nr. 501 03404
- Netzteil für IT 4xxx Art.-Nr. 501 03403
- Halter für IT 4xxx Art.-Nr. 501 03402

# **Elektrischer Anschluss**

#### bei RS 232 Kabel / ext.

| 9-pin Sub-D | Signal | Anschluss für Netzteil | IT 3800i RJ41 |
|-------------|--------|------------------------|---------------|
| SH          | Shield | SH                     | 2             |
| 2           | TXD    |                        | 6             |
| 3           | RXD    |                        | 5             |
| 5           | GND    | 2                      | 4             |
| 7           | CTS    |                        | 9             |
| 8           | RTS    |                        | 8             |
|             | 5VDC   | 1                      | 7             |

#### bei RS 232 Kabel / PIN 9

| 9-pin Sub-D | Signal | IT 3800i RJ41 |
|-------------|--------|---------------|
| SH          | Shield | 2             |
| 2           | TXD    | 6             |
| 3           | RXD    | 5             |
| 5           | GND    | 4             |
| 7           | CTS    | 9             |
| 8           | RTS    | 8             |
| 9           | 5VDC   | 7             |

### bei USB-Kabel

| USB Type A | Signal | IT 3800i RJ41 |
|------------|--------|---------------|
| 1          | 5VDC   | 7 + 3         |
| 2          | Data - | 10            |
| 3          | Data + | 2             |
| 4          | GND    | 4             |

#### bei PS/2 Kabel

| Mini DIN-Stecker | Mini DIN-Buchse | Signal   | IT 3800i RJ41 |
|------------------|-----------------|----------|---------------|
| 1                | -               | PC Data  | 6             |
| 2                | 2               | NC       |               |
| 3                | 3               | GND      | 4             |
| 4                | 4               | 5VDC     | 7             |
| 5                | -               | PC Clock | 5             |
| 6                | 6               | NC       |               |
| -                | 1               | KB Data  | 8             |
| -                | 5               | KB Clock | 9             |
|                  |                 |          |               |

**Tabellen** 

IT 3800i

### **Technische Daten**

Elektrische Daten Betriebsspannung U<sub>B</sub> Leistungsaufnahme Schnittstellen

Schnittstellentyp Triggerung

Codetypen Barcodes

心

#### Optische Daten

Optisches System Kontrast Lichtquelle Lesedistanz Lesewinkel

#### Mechanische Daten

Gehäuse Gewicht Abmessungen Schockfestigkeit

#### Umgebungsdaten

Umgebungstemperatur (Betrieb) Umgebungstemperatur (Lager) Relative Luftfeuchtigkeit Schutzart

Lesefeld

IT 3800i SR Barcodes 4,5 ... 14VDC max. 1,8W

RS 232, PS/2 und USB über Taster oder serielles Kommando

2/5 Interleaved, Code 39, Code 128, Code 93, Codabar, UPC/EAN, RSS, Codablock

3648 linear Imager 20% (schwarz/weiß Differenz) integrierte diffuse LED 630nm 64 ... 710mm (UPC 100%) verschiedene Neigungs- und Drehwinkel bis zu 65°

UL94V0 grade 213g (ohne Kabel) 163x135x81mm 50-facher Fall aus 2m Höhe

-30°C ... +50°C -40°C ... +60°C 0 ... 95% (nicht kondensierend) IP 54

bis

380mm

710mm

787mm

1070mm

2080mm

### **Bestellhinweise**

#### Industrie-Handleser für Barcodes (Standard Range)

Modul oder Zelle

7,5mil / 0,19mm

13mil / 0.33mm

15mil / 0,38mm

20mil / 0,5mm

55mil / 1,4mm

IT 3800i SR030E IT 3800i SR050E IT 3800i SR mit RS 232-Interface IT 3800i SR mit KBW und USB-Interface

von

16,5mm

64 mm

64 mm

38mm

102mm

#### Artikel-Nr.

501 06238 501 06240

### Diagramme

### Hinweise

Ergonomisch geformter Handscanner mit integriertem Decoder für Barcodes.

Datenübertragung über konfigurierbare RS 232-Schnittstelle.

Oder Keyboard-Wedgebetrieb über PS/2- oder USB-Schnittstelle.

**Barcode Handscanner** 

## IT 3800i

### Abschalten des Rechners

Informationen über das Abschalten und Herunterfahren des angeschlossenen Rechners - was immer vor dem Anschluss von Peripheriegeräte wie z.B. einem Scanner vorzunehmen ist - finden Sie in der entsprechenden Bedienungsanleitung Ihres Rechners.

### Anschließen des IT 3800

In der nebenstehenden Abbildung werden die einzelnen Schritte zur Installation des Kabels am Scanner gezeigt, die im Folgenden beschrieben werden.

1.Um das Interfacekabel am Scanner zu befestigen, gehen Sie wie folgt vor:

Stecken Sie den RJ 41 Stecker in die Buchse an der Unterseite des Handscanners, befestigen Sie nun den mitgelieferten Clip für die Arretierung des Kabels mit Hilfe eines Kreuzschlitzschraubendrehers.

- 2. Schließen Sie das Interfacekabel an die entsprechende Anschlussbuchse des Rechners an.
- 3. Eventuell benötigen Sie ein Netzteil zur Spannungsverorgung, alternativ können Sie ein Kabel verwenden in dem die Spannung aus dem Rechnersystem verwendet wird. Anhand der Pinbelegung (siehe "Elektrischer Anschluss" auf Seite 1) können Sie das entsprechende Kabel für Ihre Anwendung auswählen.
- **4.** Schließen Sie das Netzteil an die Netzsteckdose an (nicht nötig bei Spannungsversorgung aus dem Rechner).
- 5. Konfigurieren Sie die Handscanner mit Hilfe der Codes für die entsprechende Applikation, siehe Kapitel "Parametrierung".

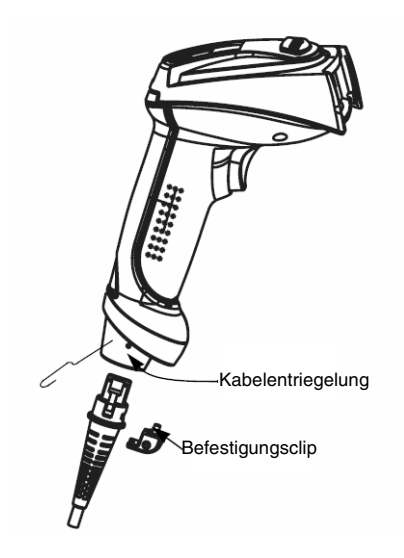

- 6. Überprüfen Sie die Betriebsbereitschaft des Scanners, indem Sie die Scanfläche gegen eine flache Oberfläche richten und den Trigger auslösen. Eine rote Ziellinie sollte jetzt sichtbar sein. Scannen Sie jetzt ein Musterlabel.
- Der Scanner bestätigt durch ein Tonsignal, dass das Label gelesen wurde; gegebenenfalls werden die Daten bereits an den Rechner weitergeleitet.

### Parametrierung

Grundsätzlich gilt, der Handscanner kann über Barcodes konfiguriert werden. Dazu ist zuerst der Barcode auf dem Beipackzettel auszuwählen und dann die Triggertaste zu betätigen, um den Code einzulesen. Die Parametrierung wird dann sofort übernommen und ausgeführt.

Im Folgenden sind einige der wichtigsten Konfigurationen aufgeführt.

Ein zweite Möglichkeit ist, die Handscanner mit USB und RS232-Schnittstelle mit Hilfe des PC-Programms **VisualMenu** zu parametrieren. Dieses Programm können Sie von unser Homepage <u>www.leuze.de</u> downloaden und installieren.

Mit dem Programm können die Einstellungen vorgenommen und an den Handscanner übertragen werden. Die Konfiguration kann auch gespeichert werden, damit später wieder die Parametrierung verwendet werden kann.

Weiteres dazu finden Sie auch im User's Guide zum IT 3800i.

Im folgenden sind die Standard-Anwendungen beschrieben und zusammengefasst.

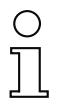

#### Hinweis!

Weitere Informationen zum Gerät und eine Kurzanleitung finden Sie im Internet unter www.leuze.de.

### IT 3800i auf Werkseinstellung zurücksetzen

Um alle Parameter auf Werkseinstellung zurückzusetzen, scannen Sie den nebenstehenden Barode ein.

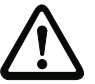

Achtung! Alle Einstellungen gehen verloren!!!

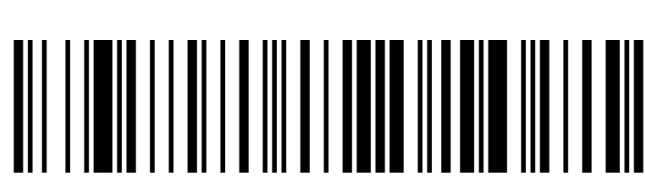

Danach können Einstellungen oder der Betrieb des Gerätes wieder aufgenommen werden.

0705

## Triggerung

Zur Aktivierung des Lesevorgangs ist ein Triggersignal über die serielle RS 232- oder USB-Schnittstelle (nur COM-Port-Emulation) zu senden. Das Kommando ist mit der eingestellten Baudrate, Parität, Daten- und Stoppbits zu senden.

Das Kommando zur Aktivierung ist:

Zum Abbruch der Lesebereitschaft ist eine Deaktivierung zu senden.

Das Kommando zu Deaktivierung ist: SYN U CR ASCII-Dezimal-Werte: 022; 085; 013

SYN T CR

Nach einer erfolgreichen Lesung deaktiviert sich der IT 3800i selbst.

Die zweite Möglichkeit ist die Aktivierung über den eingebauten Triggerbutton.

# Parametrierung für Leuze-Standard-Protokoll

Um das Leuze-Standard-Protokoll einzustellen, müssen Sie zuerst den Scanner auf Werkseinstellungen zurücksetzen und danach die Übertragungsparameter einzeln mit jeweils einem Barcode festlegen

#### Vorgehensweise:

1. Scannen Sie den nebenstehenden Barcode ein.

Der IT 3800i wird auf Werkseinstellungen zurückgesetzt.

2. Scannen Sie nacheinander die 4 untenstehenden Barcodes ein. Die Lesung wird jeweils durch einen Beep bestätigt.

Der IT 3800i wird auf folgende Übertragungsparameter eingestellt: RS 232-Übertragung mit 9.600 Baud, 8 Datenbits, 1 Stoppbit, No Parity, Prefix <STX>, Postfixes <CR><LF>.

9600 Bd

Terminal ID

Prefix STX

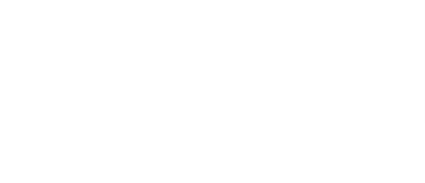

Postfix CR/LF

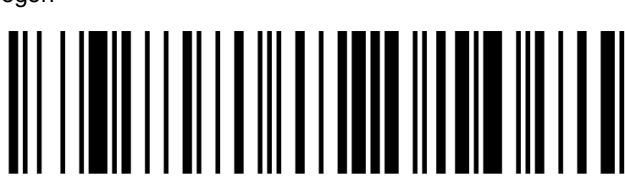

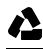

ASCII-Dezimal-Werte: 022; 084; 013

### **Barcode Handscanner**

### Anschluss des IT 3800i an die serielle PC-Schnittstelle

Mit Spannungsversorgung über PIN 9 bei TTL-RS232-Kabel/PIN9 IT 4xxx Art-Nr. 501 04586

<u>benötigte Teile:</u>

1x 501 06 238 IT 3800i SR 030E 1x 501 03 412 Kabel RS232/PIN9

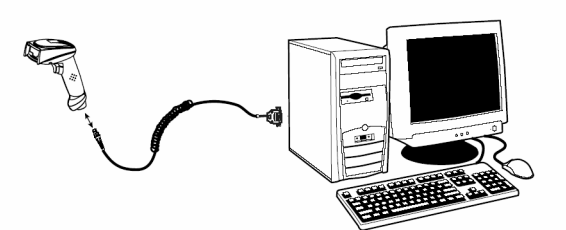

Mit Spannungsversorgung über Netzteil bei RS232-Kabel/ext IT 4xxx Art-Nr. 501 04442

benötigte Teile:

- 1x 501 06 238 IT 3800i SR 030E
- 1x 501 03 413 Kabel RS232/ext
- 1x 501 03 403 Netzteil

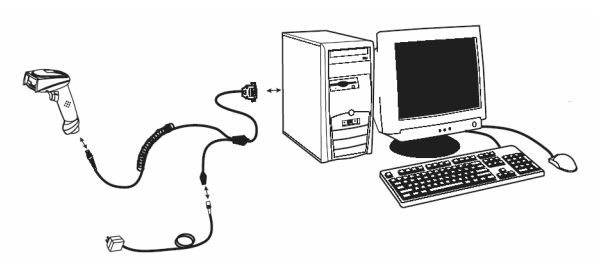

#### Vorgehensweise:

- 1. Schalten Sie den PC aus.
- 2. Schließen Sie das Interfacekabel an einen freien COM-Port (RS 232) des Rechners, an den IT 3800i sowie an das Netzteil an.
- 3. Schalten Sie den PC wieder ein.
- 4. Scannen Sie den nebenstehenden Barcode ein. Der IT 3800i wird auf folgende Übertragungsparameter eingestellt:

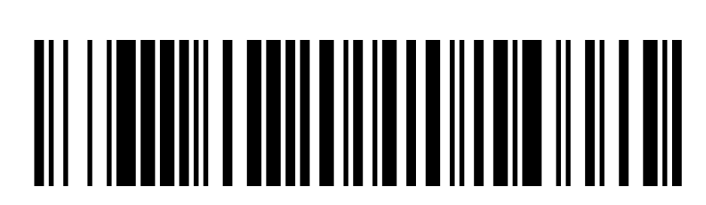

- RS 232-Übertragung mit 38.400 Baud, 8 Datenbits, 1 Stoppbit, No Parity, Postfixes <CR><LF>.
- 5. Passen Sie ggf. die Übertragungsparameter des verwendeten COM-Ports an die des IT 3800i an.

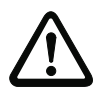

#### Achtung!

Wir empfehlen, den IT 3800i direkt an einen PC oder an die Anschlusseinheiten MA 21 oder MA 41... anzuschließen. Beim Anschluss an andere Baugruppen beachten Sie bitte, dass auf den Datenleitungen ein Spannungspegelbereich von -14 ... +14V eingehalten wird!

### Anschluss des IT 3800i an die MA 41 DP-K bzw. MA 41 IS

benötigte Teile:

心

| 1x 501 06 238 | IT 3800i SR 030E                       |
|---------------|----------------------------------------|
| 1x 501 03 412 | Kabel RS232/ext                        |
| 1x 501 03 403 | Netzteil                               |
| 1x 500 35 421 | KB 021 Z                               |
| 1x 500 33 638 | MA 41 DP-K für Profibus (für Interbus: |
|               | oder                                   |

500 28 994 MA 41 IS 500 30 085 MA 41 IS PDP)

#### Anschlussbelegung KB 021 Z:

| Aderfarbe:     | Signal | Klemme in der MA 41 |
|----------------|--------|---------------------|
| braun          | (RXD)  | 2                   |
| weiss          | (TXD)  | 1                   |
| blau           | (GND)  | 4                   |
| rot            | (VCC)  | $\times$            |
| schwarz        | (GND)  | $\succ$             |
| blank (Schirm) | (PE)   | 21                  |

#### Vorgehensweise:

1. Schließen Sie das Kabel KB 021 Z gemäß obiger Anschlussbelegung an die MA 41... an.

2. Verbinden Sie das Interfacekabel mit dem Kabel KB 021 Z.

3. Scannen Sie den nebenstehenden Barcode ein.

Der IT 3800i wird auf Werkseinstellungen zurückgesetzt.

4. Scannen Sie nacheinander die 3 untenstehenden Barcodes ein. Die Lesung wird jeweils durch einen Beep bestätigt.

Der IT 3800i wird auf folgende Übertragungsparameter eingestellt: RS 232-Übertragung mit 9.600 Baud, 8 Datenbits, 1 Stoppbit, No Parity, Postfixes <CR><LF>.

9600 Bd

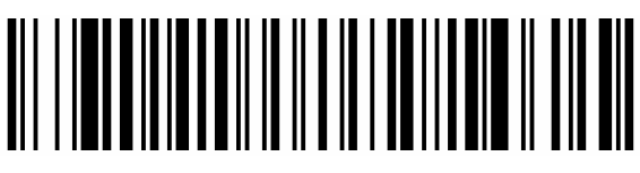

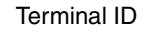

Postfix CR/LF

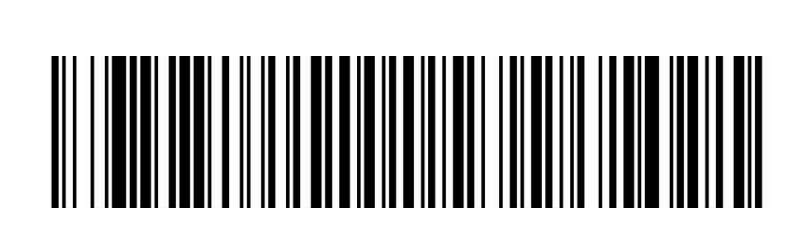

IT 3800i - 04

### Anschluss des IT 3800i an die MA 21

benötigte Teile:

| 1x | 501 06 238 | IT 3800i SR 030E |
|----|------------|------------------|
| 1x | 501 03 412 | Kabel RS232/PIN9 |
| 1x | 500 35 421 | KB 021 Z         |
| 1x | 500 30 481 | MA 21 100        |

#### Anschlußbelegung KB021 Z:

| Aderfarbe:     | Signal | Klemme in der MA 21: |
|----------------|--------|----------------------|
| braun          | (RXD)  | 26                   |
| weiss          | (TXD)  | 27                   |
| blau           | (GND)  | 28                   |
| rot            | (VCC)  | 30                   |
| schwarz        | (GND)  | 31                   |
| blank (Schirm) | (PE)   | 21                   |

#### Vorgehensweise:

- 1. Schließen Sie das Kabel KB 021 Z gemäß obiger Anschlussbelegung an die MA 21... an.
- 2. Verbinden Sie das Interfacekabel mit dem Kabel KB 021 Z.
- 3. Scannen Sie den nebenstehenden Barcode ein.
- Der IT 3800i wird auf Werkseinstellungen zurückgesetzt.
- 4. Scannen Sie nacheinander die 4 untenstehenden Barcodes ein. Die Lesung wird jeweils durch einen Beep bestätigt.

Der IT 3800i wird auf folgende Übertragungsparameter eingestellt: RS 232-Übertragung mit 9.600 Baud, 7 Datenbits, 1 Stoppbit, Even Parity, Postfixes <CR><LF>.

9600 Bd

Terminal ID

7 Datenbits, Even Parity, 1 Stoppbit

Postfix CR/LF

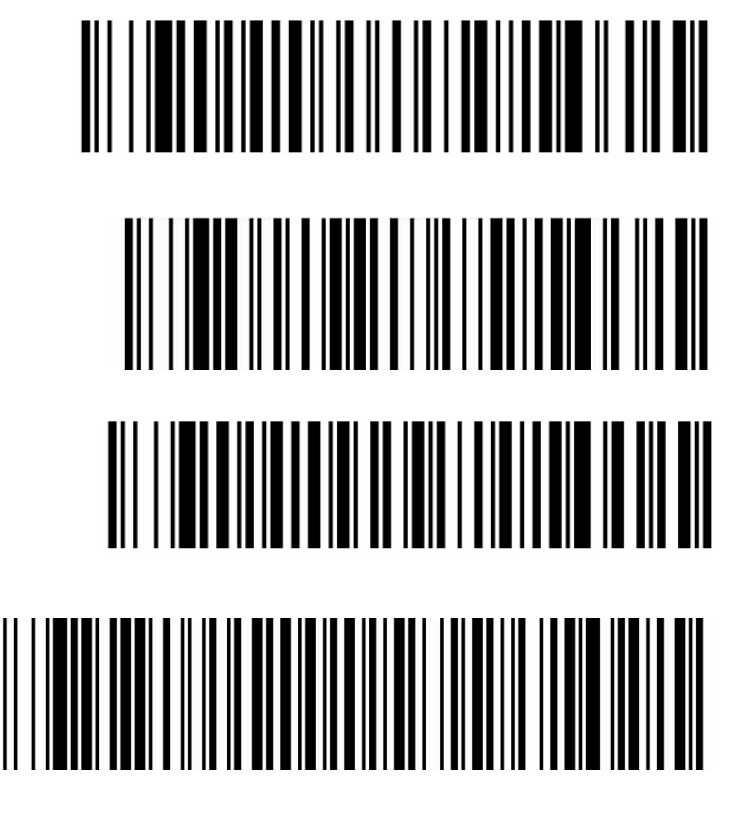

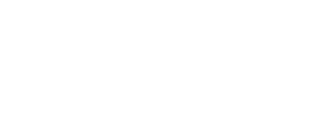

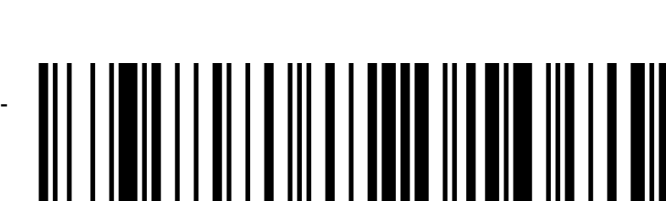

### **Barcode Handscanner**

### Anschluss des IT 3800i an die PS/2-Schnittstelle

In diesem Abschnitt ist der Betrieb des IT 3800i im Keyboard-Emulation Mode beschrieben. Bei dieser Betriebsart wird eine PC-Tastatur emuliert. Die eingelesenen Daten werden direkt in das aktuell aktivierte Programm geschrieben. Somit können die Daten in allen Standardprogrammen weiterverarbeitet werden.

#### benötigte Teile:

N

- 1x 501 06 240 IT 3800i SR050E
- 1x 501 03 409 PS/2-Kabel

#### Vorgehensweise:

- 1. Schalten sie den PC aus
- 2. Stecken Sie die Tastatur aus
- **3.** Stecken Sie den Handscanner IT 3800i zwischen der Tastatur und dem PC ein.
- 4. Schalten Sie den PC wieder ein.
- 5. Scannen Sie die untenstehenden Barcodes ein.

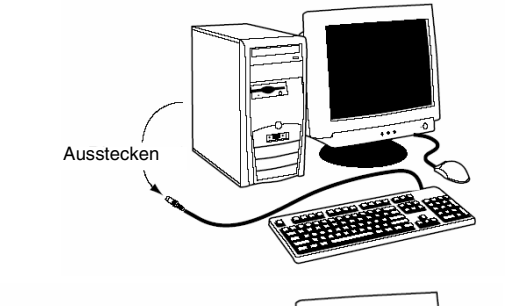

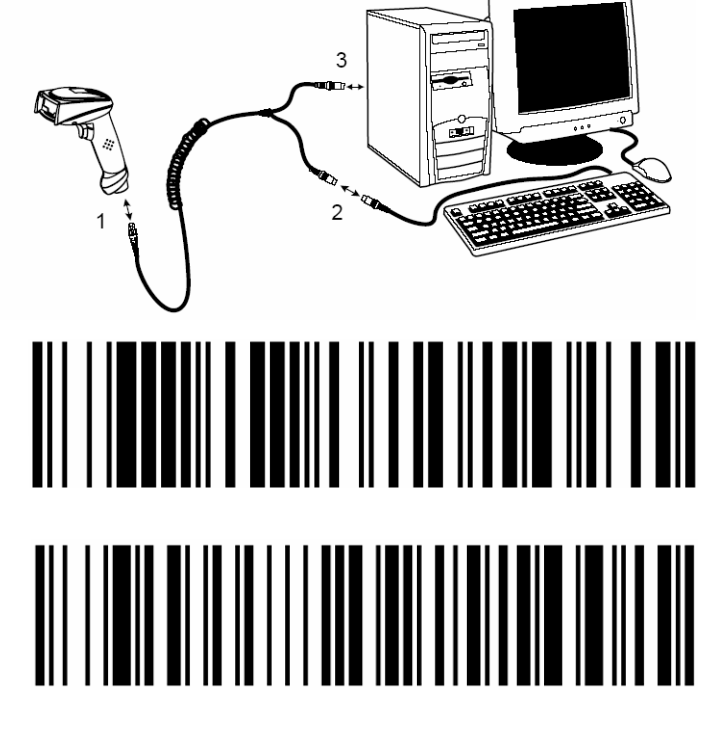

IBM PC und kompatible PCs, Postfix

Tastaturlayout für Deutschland/Österreich

Leuze electronic

心

### **Barcode Handscanner**

# Anschluss des IT 3800i an die USB-Schnittstelle (Tastatur-Emulation)

In diesem Abschnitt ist der Betrieb des IT 3800i im Keyboard-Emulation Mode an einem USB-Port beschrieben. Bei dieser Betriebsart wird eine PC-Tastatur emuliert. Die eingelesenen Daten werden direkt in das aktuell aktivierte Programm geschrieben. Somit können die Daten in allen Standardprogrammen weiterverarbeitet werden.

#### benötigte Teile:

- 1x 501 06 240 IT 3800i SR050E
- 1x 501 03 404 USB-Kabel

#### Vorgehensweise:

- 1. Stecken Sie den Handscanner IT 3800i in einen freien USB-Port ein.
- 2. Der Scanner quittiert dies mit einem Beep.
- 3. Scannen Sie die untenstehenden Barcodes ein.

USB-Tastatur-Emulation mit CR LF

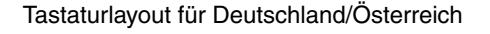

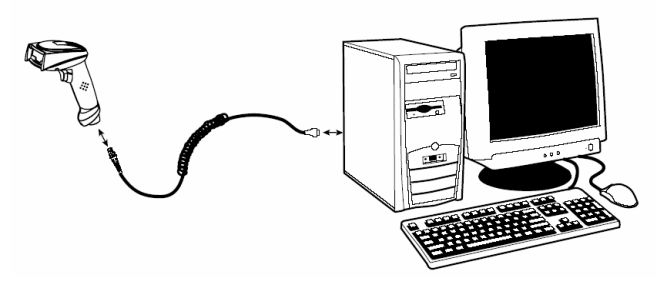

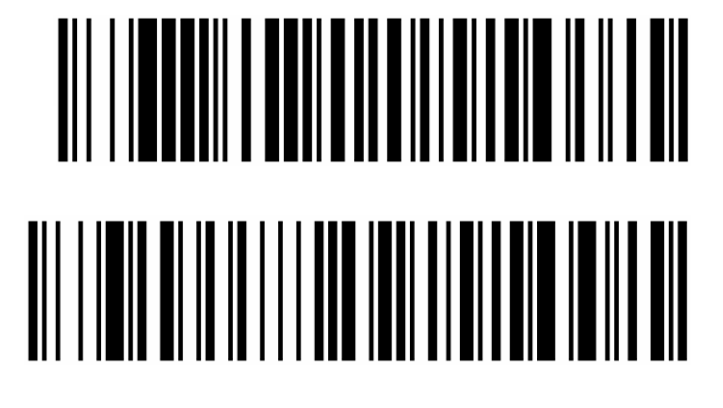

### Anschluss des IT 3800i an die USB-Schnittstelle (COM-Port-Emulation)

In diesem Abschnitt ist der Betrieb des IT 3800i als serielle Schnittstelle an einem USB-Port beschrieben. Bei dieser Betriebsart wird eine COM-Schnittstelle emuliert. Die eingelesenen Daten werden an ein neue COM-Schnittstelle gesendet. Den Treiber mit dem Sie diese COM-Schnittstelle emulieren können Sie auf unser Homepage <u>www.leuze.de</u> downloaden. Somit können die Daten in Programmen, welche Daten über COM-Schnittstellen erwarten, weiterverarbeitet werden.

#### benötigte Teile:

- 1x 501 06 240 IT 3800i SR050E
- 1x 501 03 404 USB-Kabel

#### Vorgehensweise:

- 1. Stecken Sie den Handscanner IT 3800i in einen freien USB-Port ein.
- 2. Der Scanner quittiert dies mit einem Beep.
- 3. Scannen Sie den untenstehenden Barcode ein.
- **4.** Installieren Sie den USB-Seriell Treiber, wenn Sie dazu von Windows aufgefordert werden.
- 5. Öffnen Sie ein Terminalprogramm oder Ihr Programm für die serielle Schnittstelle, wählen Sie den neuen COM-Port aus, und stellen Sie die Baudrate 38.400, 8 Datenbits, 1 Stoppbit, No Parity, Postfix <CR> ein.

**USB COM-Port-Emulation** 

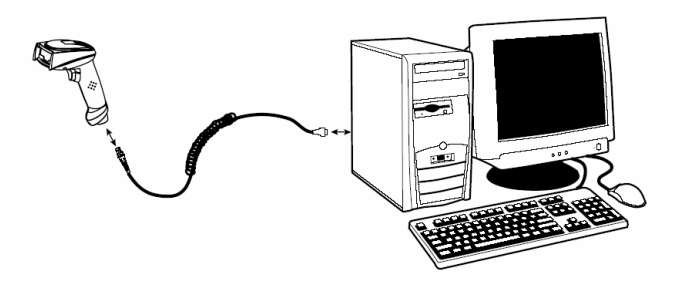

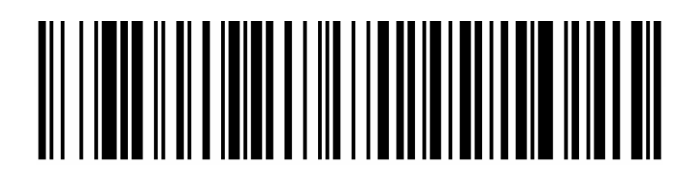